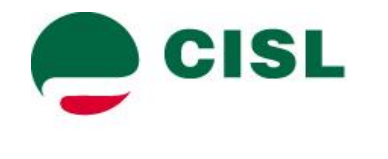

Dipartimento Politiche Sociali e della Salute

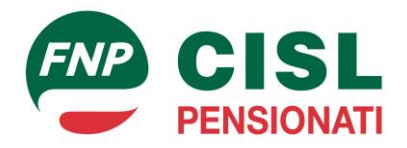

#### OSSERVATORIO SOCIALE SULLA CONCERTAZIONE TERRITORIALE

<u>Manuale del software</u> <u>Utente *Lettore*</u> <u>Vers. 5.0</u>

Novembre 2016

### Indice

| Tre passaggi per entrare nel programma 3            |
|-----------------------------------------------------|
| Dettagli tecnici per l'utilizzo del programma4      |
| Utenti con S.O. Windows 8 e successivi              |
| Richiesta Autorizzazione                            |
| Blocco Programmi                                    |
| Utenti che browser diversi da Internet Explorer     |
| Programma                                           |
| Lettura accordo 13                                  |
| Ricerca accordi 17                                  |
| Ricerca singolo accordo18                           |
| <i>Ricerca di voci di classificazione</i> 19        |
| Ricerca delle parole presenti nei testi 21          |
| Elenco accordi contrattazione 2º livello (OCSEL) 25 |

# Tre passaggi per entrare nel programma

Per lanciare il programma per la visualizzazione degli accordi territoriali seguire i seguenti tre passaggi:

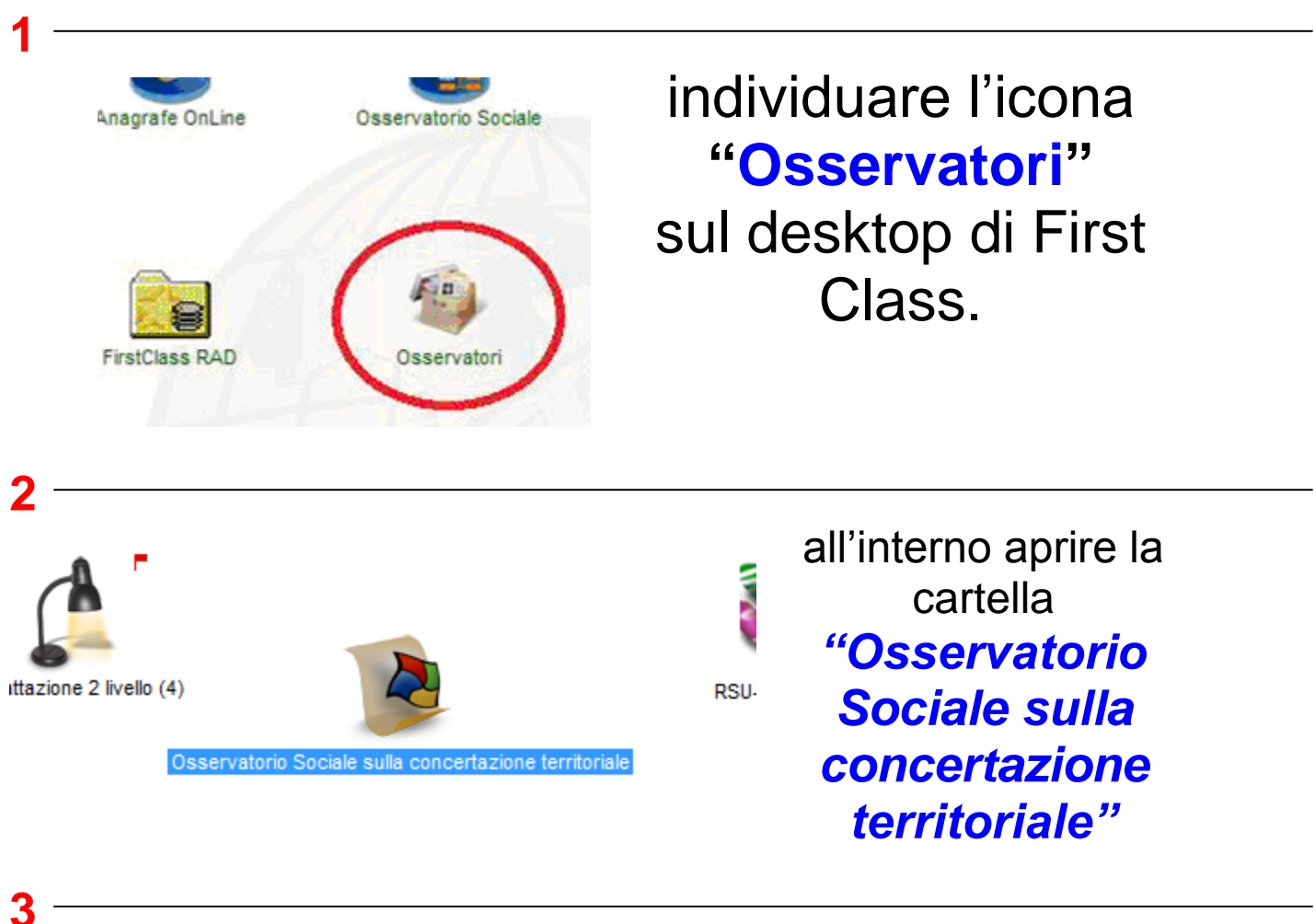

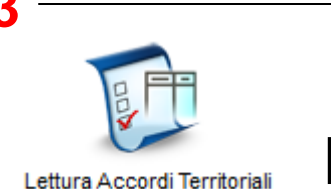

nella cartella è presente l'icona per lanciare il programma con un doppio click

# Dettagli tecnici per l'utilizzo del programma

Il programma, come visto in precedenza, è disponibile in First Class nella conference

#### Osservatori

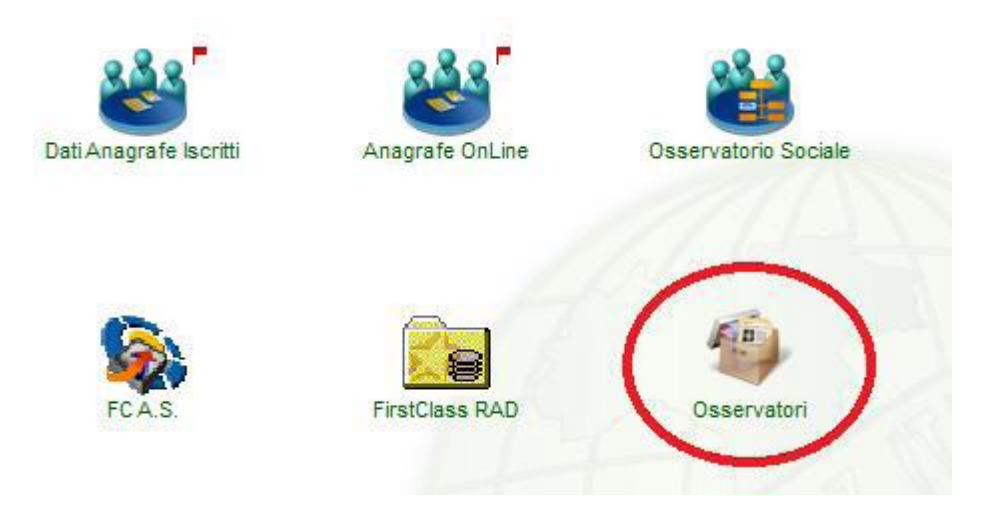

All'interno di questa è disponibile la conference "Osservatorio Sociale sulla concertazione territoriale" nella quale è presente l'icona per l'esecuzione del programma

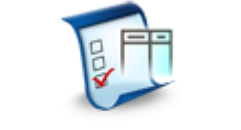

Lettura Accordi Territoriali

Un doppio click sull'icona esegue il programma. Questo può essere utilizzato su PC con sistema operativo Windows nelle versioni XP, Vista, Seven e successive.

È indispensabile che il PC sia aggiornato e sia installato il Framework 4.0 della Microsoft.

Se all'avvio del programma si ha il seguente messaggio

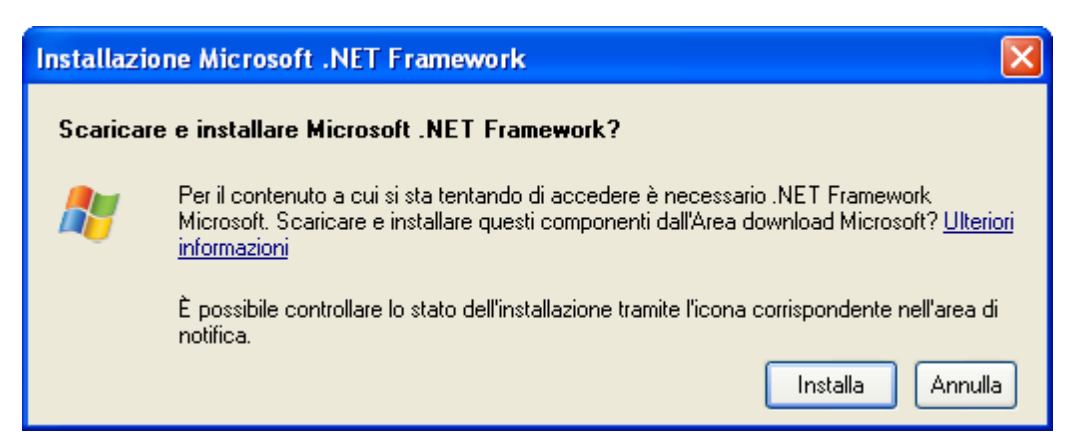

È necessario aggiornare il PC, cliccare sul pulsante **Installa** e seguire le istruzioni a video (il messaggio della figura precedente può differire in base al sistema operativo in uso). L'installazione preleva dal sito della Microsoft il Framework 4.0 e lo installa nel PC. È, comunque, possibile installare il Framework 4.0 all'indirizzo.

http://www.microsoft.com/downloads/it-it/details.aspx?FamilyID=0a391abd-25c1-4fc0-919f-b21f31ab88b7

Dopo aver installato il Framework 4.0 è possibile utilizzare il programma, gli utenti che hanno come browser Explorer hanno la configurazione corretta.

# Utenti con S.O. Windows 8 e successivi

All'avvio del programma potrete vedere una delle seguenti richieste.

### **Richiesta Autorizzazione**

Se sul computer sono abilitati dei criteri di protezione per l'esecuzione di programmi scaricati da internet, comparirà la seguente richiesta

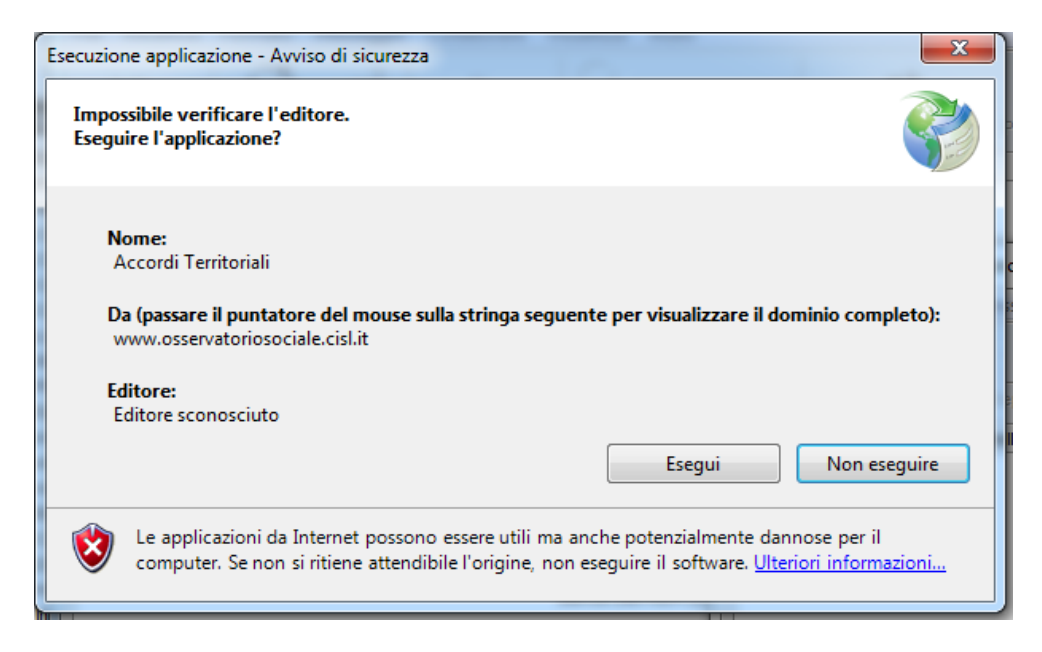

Cliccare sul pulsante esegui per eseguire il programma.

### **Blocco Programmi**

Nel caso ci siano restrizioni maggiori, sul Pci n uso, per utilizzo dei programmi scaricati da internet si può avere il seguente messaggio

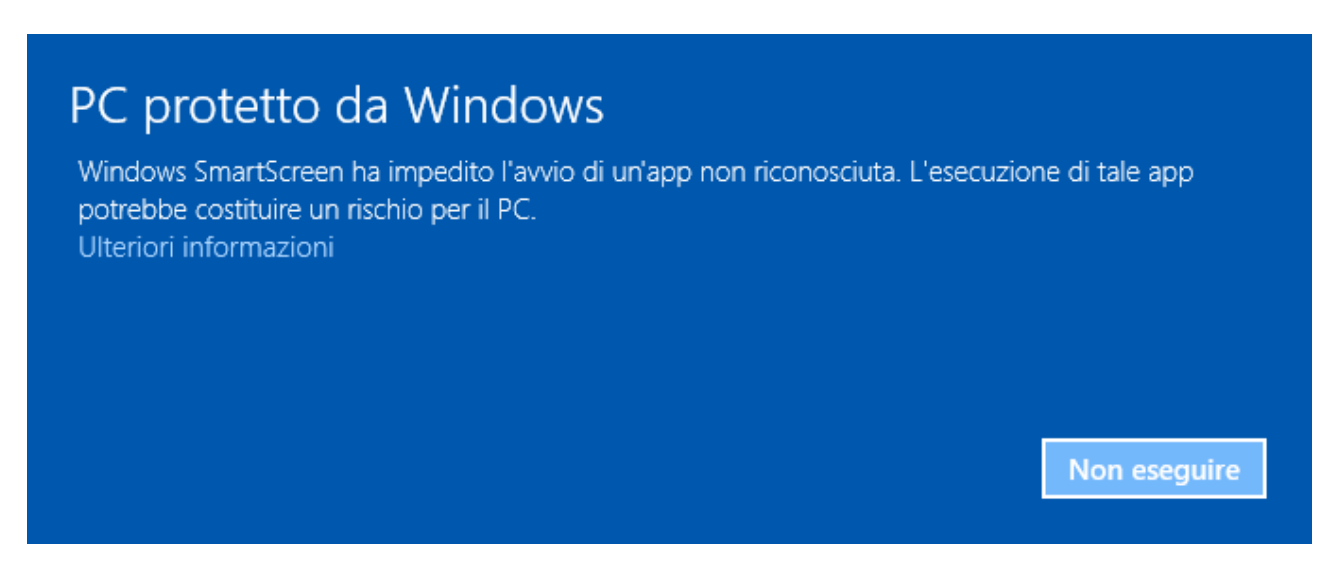

#### In questo caso cliccate su Ulteriori informazioni

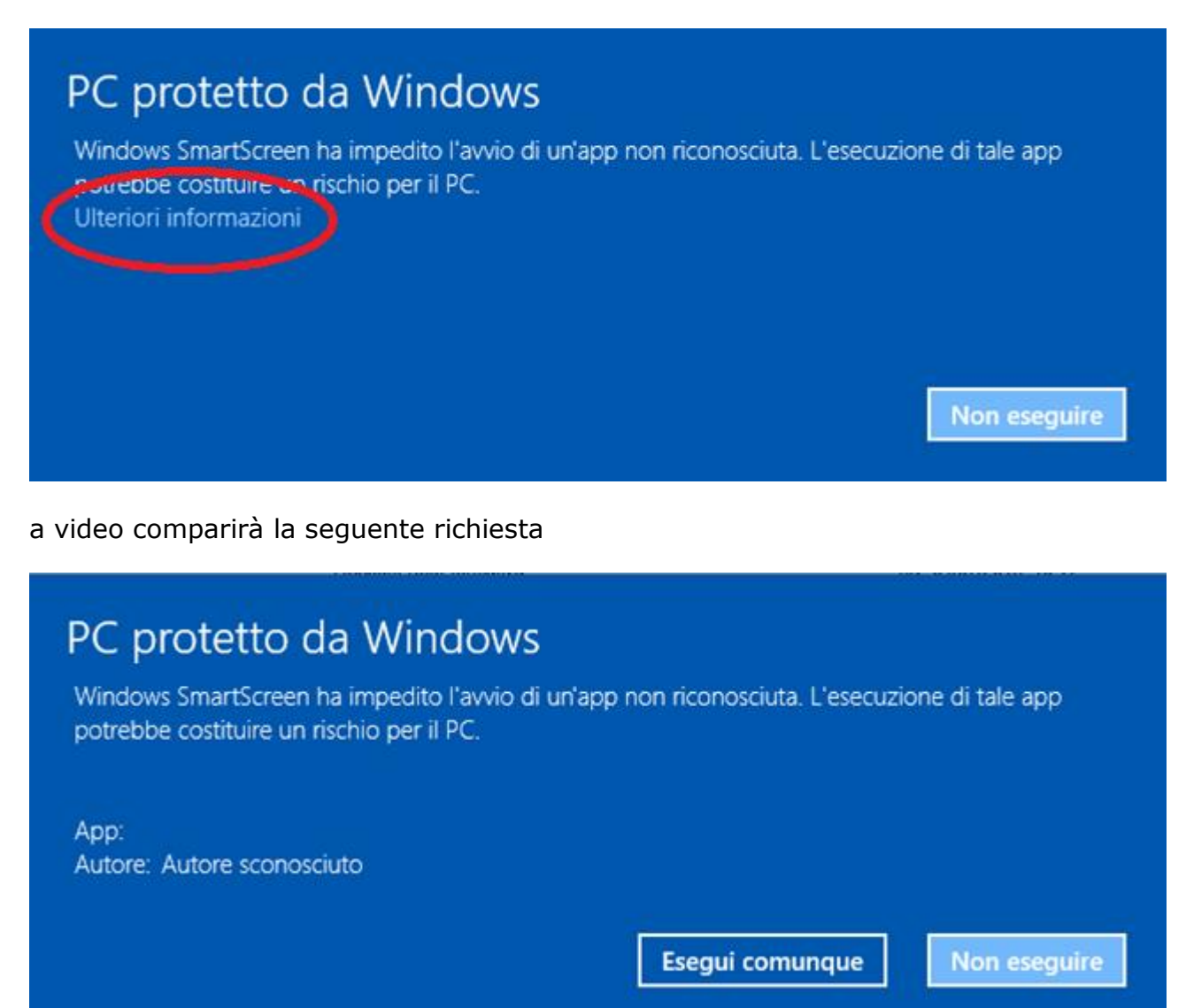

Cliccate sul pulsante Esegui comunque.

# Utenti che browser diversi da Internet Explorer

Il browser che deve essere utilizzato per l'esecuzione del programma è Internet Explorer che ha la seguente icona

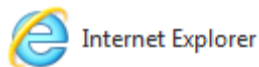

Gli altri browser, come ad esempio google chrome, Mozzilla, Safari, ecc. non consentono una esecuzione del programma perché hanno necessità di particolari applicativi.

Per rendere Internet Explorer il browser di default seguire i seguenti passaggi:

aprire Internet Explorer cliccando sull'icona 🄇

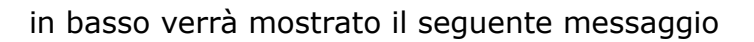

| Impostare Internet Explorer come browser predefinito? | Sì | No | • | × |
|-------------------------------------------------------|----|----|---|---|
|                                                       |    |    |   |   |

Cliccate sul pulsante Si per rendere Internet Explorer il browser di default

cliccare sul pulsante

## Programma

Il programma all'apertura si presenta come in figura

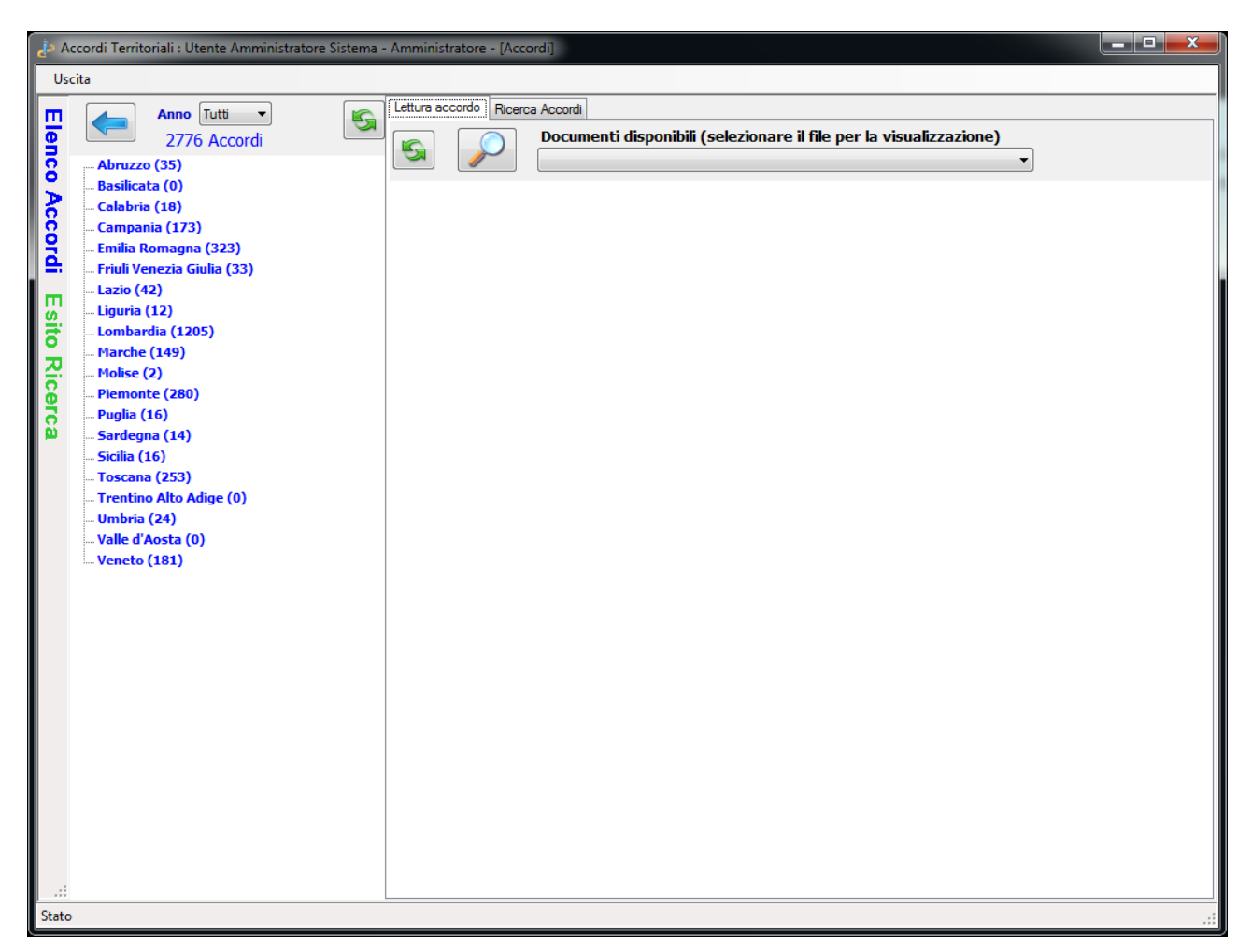

La mole di dati visualizzati ha richiesto una gestione particolare dello spazio video tale da conferire all'utente sempre la massima visibilità.

Nella figura sono presenti due aree:

- > a sinistra gli elenchi a scomparsa degli accordi;
- > a destra la porzione di video dedicata alla lettura degli accordi memorizzati.

Nell'area di sinistra sono visualizzati gli accordi così strutturati:

- > Accordi regionali
- > Accordi interprovinciali
- > Accordi intercomunali

Per ogni provincia:

> Accordi provinciali

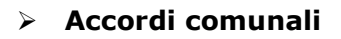

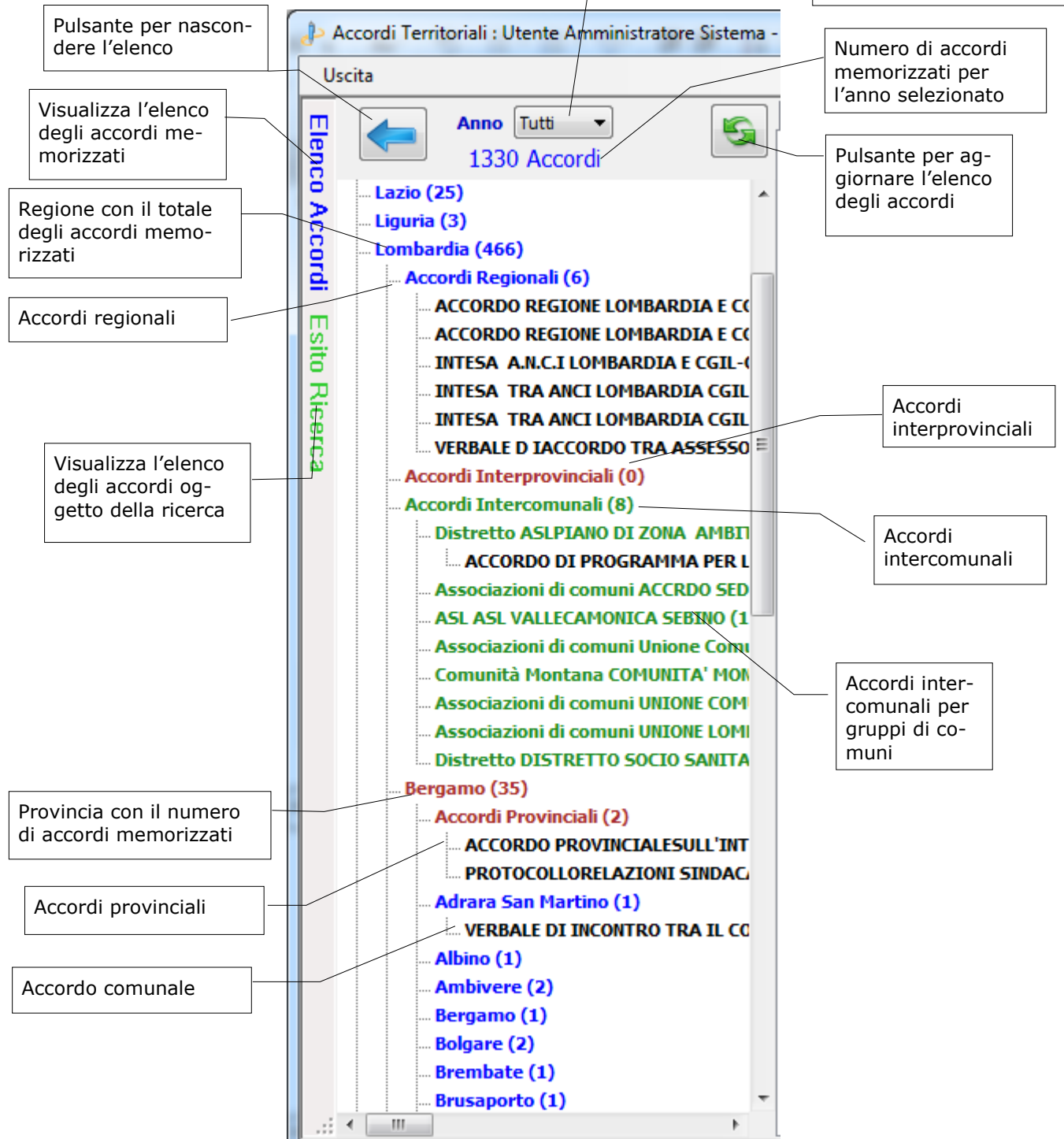

Gli accordi sono sempre elencati con il colore nero.

Selezione dell'anno di ri-

ferimento degli accordi

Per visualizzare la classificazione di un accordo cliccare su una voce, ad esempio Regione Marche e Accordi Regionali, vengono elencati gli accordi relativi alla selezione.

Cliccando su un accordo, questo, verrà visualizzato.

| A دار   | ccordi Territoriali : Uten                                               | te Amministratore Sister                            | ma - Amministratore - [Acco                              | ordi]                                       |                  |                     |                     | x       |
|---------|--------------------------------------------------------------------------|-----------------------------------------------------|----------------------------------------------------------|---------------------------------------------|------------------|---------------------|---------------------|---------|
| Us      | Uscita                                                                   |                                                     |                                                          |                                             |                  |                     |                     |         |
| m       | Lettura accordo Ricerca                                                  | Accordi                                             |                                                          |                                             |                  |                     |                     |         |
| lenco   |                                                                          | Documenti disponib<br>ACCORDO ALLINEAM TAR          | ili (selezionare il file pe<br>IFFE RESIDPROTETTE 2010_2 | r la visualizzazio<br>013 (testo).pdf (1.12 | ne)<br>2,17 Kl ▼ |                     |                     |         |
| Accord  | Dati desc                                                                | erittivi                                            |                                                          |                                             |                  |                     |                     | *<br>II |
|         | Accordo                                                                  | sul perco                                           | rso di allin                                             | eamente                                     | o delle ta       | riffe delle         | :                   |         |
| Esi     | Residenz                                                                 | e nrotette                                          | alla norm                                                | ativa vi                                    | gente 20         | 10-2013             |                     |         |
| io<br>R | KUSIWUIZ                                                                 | e protette                                          |                                                          | ativa vi                                    | gente 20         | 10 2010             |                     |         |
| icer    | Rif. Acco                                                                | ordo 644                                            |                                                          |                                             |                  |                     |                     |         |
| ដ       | Data Accordo                                                             | 2 agosto 2010                                       |                                                          |                                             |                  |                     |                     |         |
|         | Data<br>Accordo                                                          | Data<br>modifica                                    | Data<br>registrazione                                    | Durata<br>(mesi)                            | Doc.<br>Accordo  | Doc.<br>Valutazione | Doc.<br>Riferimenti |         |
|         | 02/08/2010                                                               | 11/03/2012                                          | 18/10/2011                                               |                                             | SI               | NO                  | NO                  |         |
|         | Sezioni<br>• <u>Ambito te</u><br>• <u>Referenti</u><br>• <u>Firmatar</u> | <u>erritoriale</u><br><u>CISL</u><br>i dell'accordo |                                                          |                                             |                  |                     |                     | -       |
|         | • <u>Beneficia</u><br>• <u>Processo</u>                                  | <u>ri</u><br><u>Concertativo</u>                    |                                                          |                                             |                  |                     |                     | -       |
| State   | 2                                                                        |                                                     |                                                          |                                             |                  |                     |                     |         |

L'elenco degli accordi di sinistra verrà nascosto automaticamente per lasciare spazio ai dati. Per tornare all'elenco cliccare su *Elenco Accordi* in celeste sul bordo sinistro.

## Lettura accordo

L'accordo selezionato viene immediatamente visualizzato.

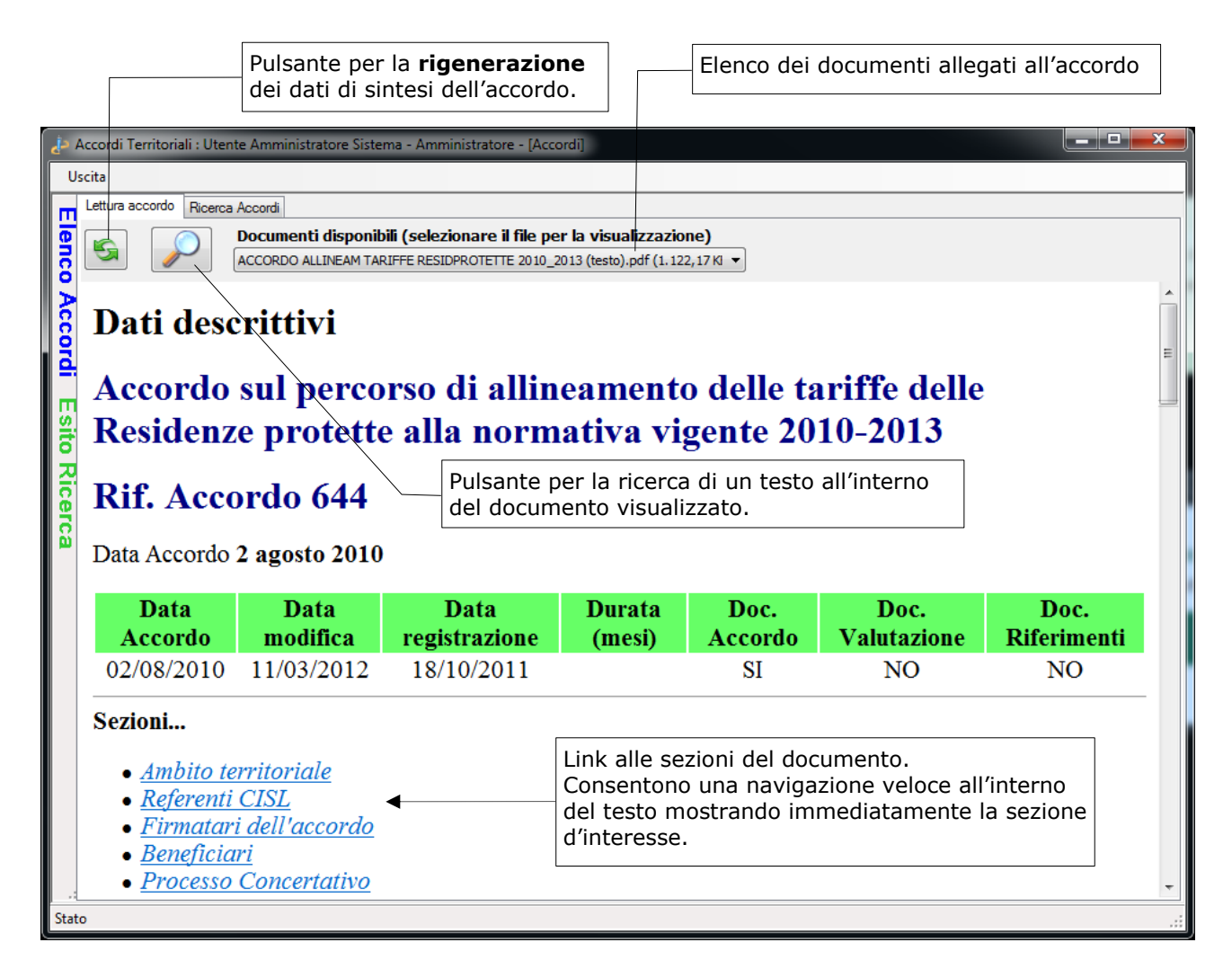

Il documento visualizzato può essere stampato e/o copiato.

Per queste operazioni cliccare sul documento con il tasto destro del mouse.

Il menu che verrà visualizzato è riportato in figura

| A مل    | ccordi Territoriali : Uten                                                                                                    | te Amministratore Siste                             | ma - Amministratore - [Acco | ordi]    |                                                              |      |             |  |
|---------|----------------------------------------------------------------------------------------------------|-----------------------------------------------------|-----------------------------|----------|--------------------------------------------------------------|------|-------------|--|
| Us      | Uscita                                                                                                    |                                                     |                             |          |                                                              |      |             |  |
| п       | Lettura accordo Ricerca                                                                                                    | Accordi                                             |                             |          |                                                              |      |             |  |
| lenco   | Documenti disponibili (selezionare il file per la visualizzazione)     ACCORDO ALLINEAM TARIFFE RESIDPROTETTE 2010_2013 (testo).pdf (1.122,17 Ki • |                                                     |                             |          |                                                              |      |             |  |
| Accordi | Dati deso<br>Accordo                                                                                                    | erittivi<br>sul perco                               | orso di allin               | eament   | o delle tariffe d                                            | elle | E           |  |
| I<br>S  |                                                                                                    | sur perco                                           | 150 al allin                |          | Indietro                                                     |      | ·           |  |
| ਰਿੱ     | Residenz                                                                                                    | e protett                                           | e alla norm                 | ativa vi | Avanti                                                       |      |             |  |
| Ricerca | Rif. Acco                                                                                                    | ordo 644                                            |                             |          | Salva sfondo con nome<br>Imposta come sfondo<br>Copia sfondo |      |             |  |
|         | Data Accoldo                                                                                                    | 2 agosto 2010                                       | ,                           |          | Seleziona tutto                                              |      |             |  |
|         | Data                                                                                                    | Data                                                | Data                        | Durata   | Incolla                                                      |      | Doc.        |  |
|         | Accordo                                                                                                    | modifica                                            | registrazione               | (mesi)   | Crea collegamento                                            | le   | Riferimenti |  |
|         | 02/08/2010                                                                                                    | 11/03/2012                                          | 18/10/2011                  |          | Aggiungi a Preferiti<br>HTML                                 |      | NO          |  |
|         | Sezioni                                                                                                    |                                                     |                             |          | Codifica                                                     | •    |             |  |
|         | • <u>Ambito te</u><br>• <u>Referenti</u><br>• Firmatar                                                                                             | <u>erritoriale</u><br><u>CISL</u><br>i dell'accordo |                             |          | Stampa<br>Anteprima di stampa<br>Aggiorna                    |      |             |  |
|         | Beneficia Processo                                                                                                    | ri<br>Concertativo                                  |                             |          | Esporta in Microsoft Excel<br>Invia a OneNote                |      | -           |  |
| State   | )<br>)                                                                                                    |                                                     |                             |          | Proprietà                                                    |      |             |  |

Il comando di anteprima di stampa ha il seguente aspetto

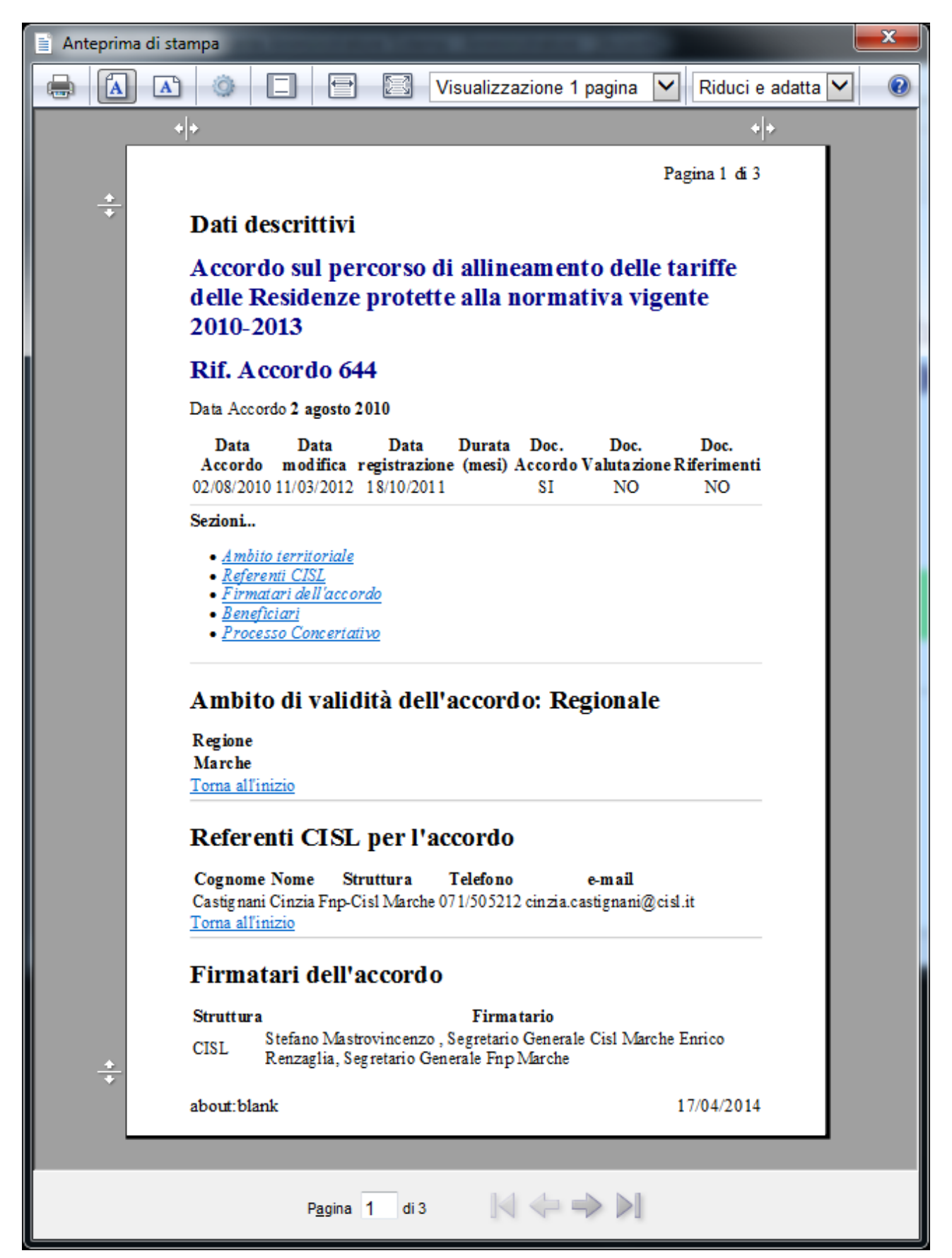

Per leggere il testo integrale dell'accordo e gli eventuali allegati, selezionare il file dall'elenco evidenziato nella seguente figura. Se il titolo del documento non è visualizzato non sono presenti allegati.

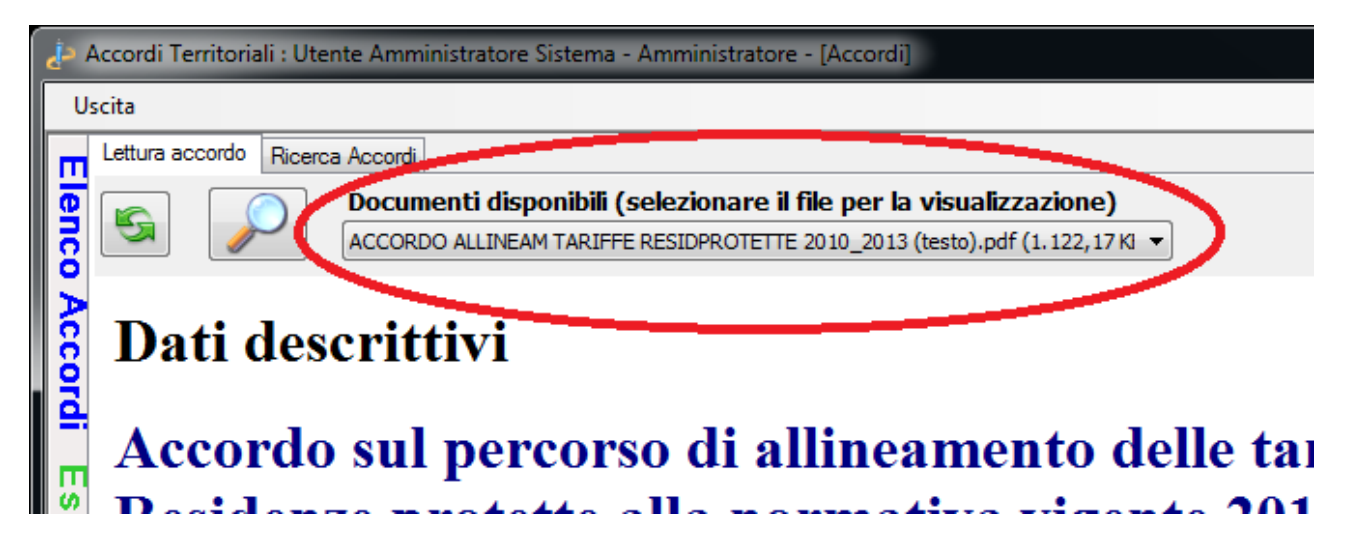

La ricerca di un testo, contenuto nel documento visualizzato, può essere effettuata cliccando sul pulsante con la lente.

Ad esempio per ricercare la parola minori all'interno del documento visualizzato, cliccare sul pulsante con la lente e digitare minori. Verranno visualizzate tutte le occorrenze della parola inserita

| 👍 👍          | cordi Territoria                                                                                                    | li : Utente Amministratore Sistema - Amministratore - [Accordi]    |                                             |  |  |  |  |
|--------------|----------------------------------------------------------------------------------------------------|--------------------------------------------------------------------|---------------------------------------------|--|--|--|--|
| Uso          | ita                                                                                                    |                                                                    |                                             |  |  |  |  |
| m            | Lettura accordo                                                                                                    | Ricerca Accordi                                                    |                                             |  |  |  |  |
| l g í        | <b>F</b>                                                                                                    | Documenti disponibili (selezionare il file per la visualizzazione) |                                             |  |  |  |  |
| 1 <u>8</u> 1 |                                                                                                    | Verbale N 11 - PAC.pdf (1.611,33 KB)                               |                                             |  |  |  |  |
| Acc          | Kefer                                                                                                    | enti CISL per l'accordo                                            | Trova                                       |  |  |  |  |
| 9            | Cognom                                                                                                    | e Nome Struttura Telefono e-mail                                   | Irova: minori                               |  |  |  |  |
|              | tammaro                                                                                                    | giulia cisl napoli 0815515120 g.tammaro@cisl.it                    | Solo parole intere                          |  |  |  |  |
| l III        | Torna all                                                                                                    | l'inizio                                                           |                                             |  |  |  |  |
| Ī            |                                                                                                    |                                                                    |                                             |  |  |  |  |
| 고            | -                                                                                                    |                                                                    |                                             |  |  |  |  |
| 6            | Firma                                                                                                    | atari dell'accordo                                                 |                                             |  |  |  |  |
|              |                                                                                                    |                                                                    |                                             |  |  |  |  |
|              | Struttur                                                                                                    | a Firmatario                                                       |                                             |  |  |  |  |
|              | CISL                                                                                                    | Giulia Tammaro Cisl Napoli                                         |                                             |  |  |  |  |
|              | CGIL Rosalba Cenerelli Cgil Napoli Domenico Sodano Spi Cgil Napoli Silvestri Cgil Territoriale Scognamiglio<br>Spi Cgil Portici Dinarelli cgil Portici |                                                                    |                                             |  |  |  |  |
|              | UIL                                                                                                    | Luciana Del Fico Uil napoli e Campania                             |                                             |  |  |  |  |
|              | FNP                                                                                                    | Vincenzo Esposito Fnp Cisl Napoli e Campania                       | =                                           |  |  |  |  |
|              | Comuni                                                                                                    | Assessore Politiche Sociali R. Cuorvo Dirigente Politiche So       | ciali A. Palladino Sociologa Comune L. Vigo |  |  |  |  |
|              | Torna all                                                                                                    | linizio                                                            |                                             |  |  |  |  |
|              | Bonof                                                                                                    | iciani                                                             |                                             |  |  |  |  |
|              | Dener                                                                                                    | 101411                                                             |                                             |  |  |  |  |
|              | Beneficiari - Beneficiari singoli - <mark>Minori</mark> (fino a 18 anni)                                                                               |                                                                    |                                             |  |  |  |  |
|              | Descrizio                                                                                                    | one tratta dall'accordo: <mark>minori</mark> 0-3 anni              |                                             |  |  |  |  |
|              | <u>Torna all</u>                                                                                                    | ' <u>inizio</u>                                                    | -                                           |  |  |  |  |
| Stato        |                                                                                                    |                                                                    |                                             |  |  |  |  |
| 0            |                                                                                                    |                                                                    |                                             |  |  |  |  |

## **Ricerca accordi**

Il pannello Ricerca Accordi contiene le condizioni di filtro per recuperare le in-

formazioni memorizzate nella banca dati dell'osservatorio.

| Area della ricerca del<br>singolo accordo con il<br>numero di riferimento                                                                                                    | Spazio per inserire il<br>numero identificativo<br>dell'accordo da ricerca                                        | Pulsante per avviare<br>la ricerca del singolo<br>accordo |
|----------------------------------------------------------------------------------------------------|----------------------------------------------------------------------------------------------------|-----------------------------------------------------------|
| Accordi Territoriali : Utente Ar<br>Uscita<br>Lettura accordo<br>Ricerca Accordo<br>Ricerca Accordo<br>Ricerca Accordo<br>Ricerca Accordo<br>Anno<br>Anno<br>Regione<br>2013 Tutte<br>Considera solo accordo | nministratore Sistema - Amministra<br>ordi Territoriali<br>Rif. Accordo<br>Avvia ricerca<br>di firmati dalla CISL | tore [Accordi]                                            |
| Stato                                                                                                    |                                                                                                    | Elenco Regioni                                            |

Programma Osservatorio Sociale versione 3.1 - Manuale operativo

| Selezione per filtrare gli ac-<br>cordi firmati solo dalla CISL. | Elenco anni |
|------------------------------------------------------------------|-------------|

### Ricerca singolo accordo

La seguente procedura può essere utilizzata se si conosce il numero identificativo dell'accordo. Questo numero riportato sempre nella visualizzazione di ogni accordo come nella seguente figura

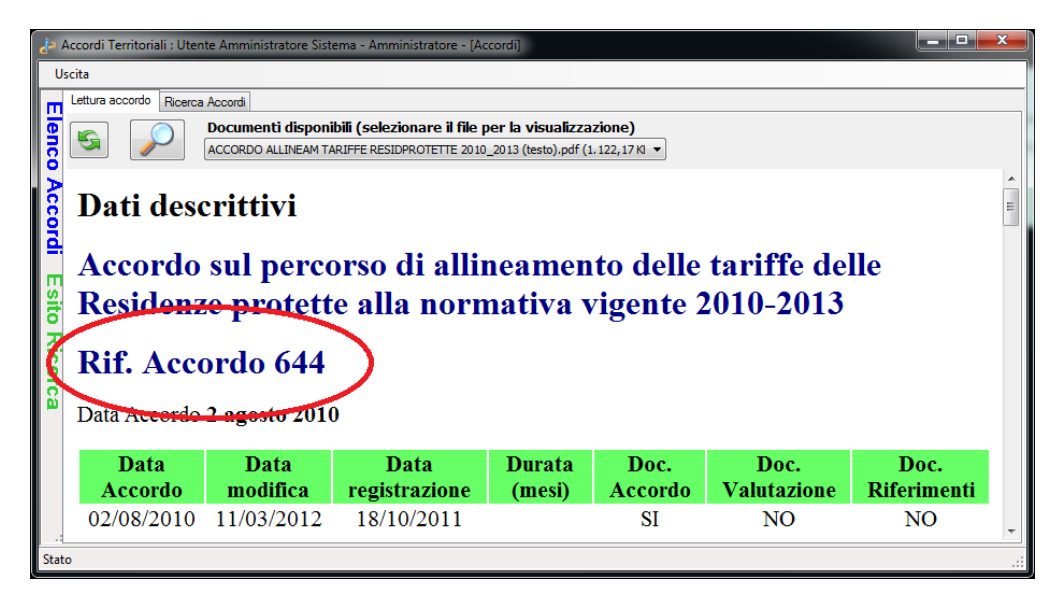

Per eseguire la ricerca digitare il numero identificativo nella casella Rif. Accordo e cliccare sul pulsante **Avvia Ricerca** 

| 👍 Accordi Territoriali : Utente Amministratore Sistema - Amministratore - [Accordi] |                                           |                                                       |  |  |  |  |
|-------------------------------------------------------------------------------------|-------------------------------------------|-------------------------------------------------------|--|--|--|--|
| Us                                                                                  | cita                                      |                                                       |  |  |  |  |
|                                                                                     | Lettura accordo Ricerca Accordi           |                                                       |  |  |  |  |
| Q                                                                                   | Ricerca Accordi Territoriali              | Ricerca parole nei testi Elenco Accordi Contrattazion |  |  |  |  |
| ត្ត                                                                                 |                                           | Testo da ricercare                                    |  |  |  |  |
| 5                                                                                   | Ricerca singolo Rif. Accordo              | Avvia ricerca                                         |  |  |  |  |
| 2                                                                                   | accordo                                   |                                                       |  |  |  |  |
| ĕ∣                                                                                  | Anno Regione                              |                                                       |  |  |  |  |
| <u>d</u> ,                                                                          | 2013 ▼ _Tutte_ ▼                          |                                                       |  |  |  |  |
|                                                                                     | Considera solo accordi firmati dalla CISL |                                                       |  |  |  |  |
| 1.1                                                                                 |                                           | J                                                     |  |  |  |  |
| State                                                                               | )                                         | .::                                                   |  |  |  |  |

Se nella banca dati dell'osservatorio viene trovato il numero identificativo dell'accordo questo viene visualizzato immediatamente.

### Ricerca di voci di classificazione

La ricerca di singole voci di classificazione è condizionata dalle selezioni di: Anno, Regione e Accordi solo CISL.

La funzione di ricerca consiste nel selezionare una voce e cliccare sul pulsante di ricerca.

La selezione della voce è riportata nell'etichetta in rosso presente sopra il pulsante **Avvia ricerca per la voce selezionata**.

Ad esempio selezionando l'anno 2013 per tutte le regioni, il beneficiario Cittadinanza e cliccando sul tasto di ricerca si ha la situazione della figura seguente dove l'elenco di sinistra elenca gli accordi trovati. Nel caso in esame sono stati rintracciati 534 accordi.

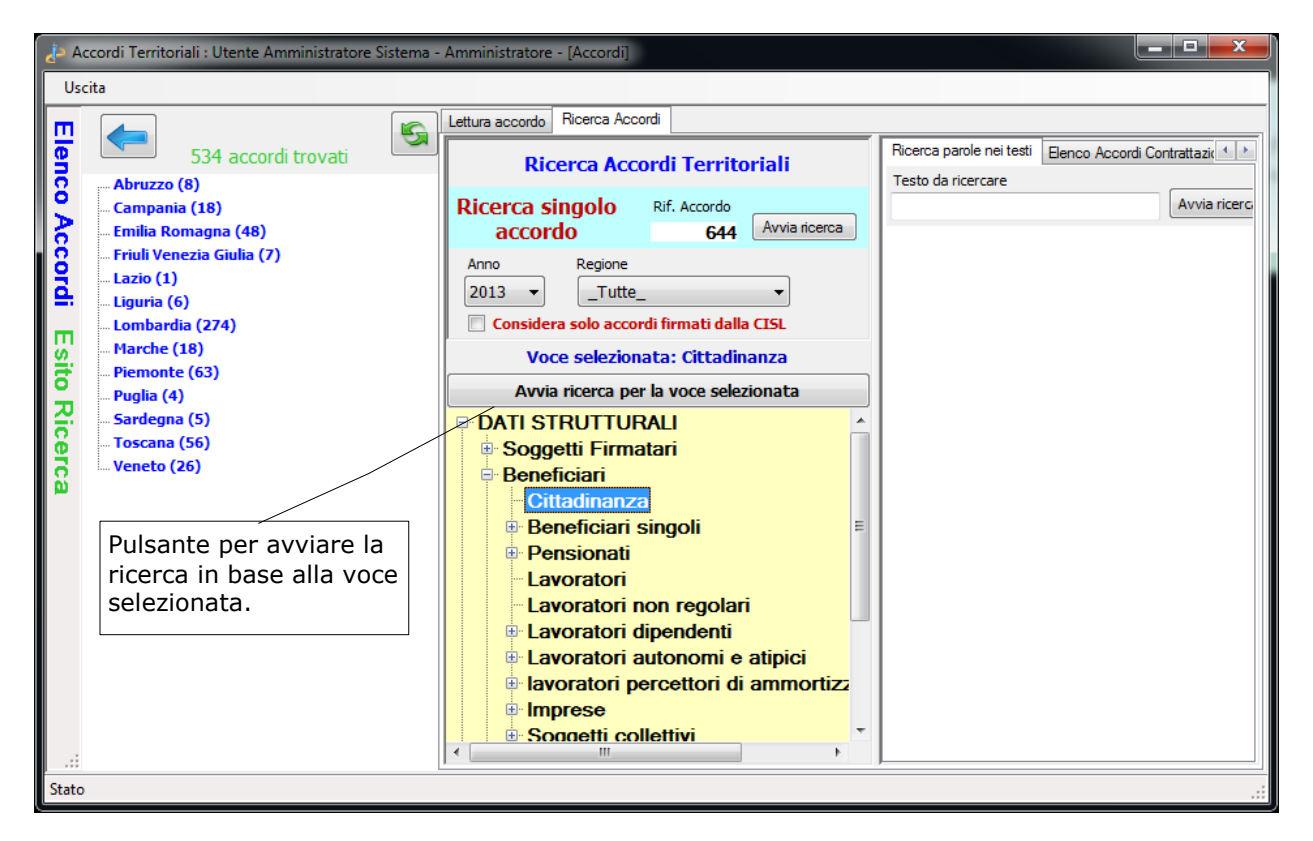

Per la stessa ricerca aggiungendo la condizione **Considera solo gli accordi firmati dalla CISL** la situazione è la seguente dove gli accordi sono 71.

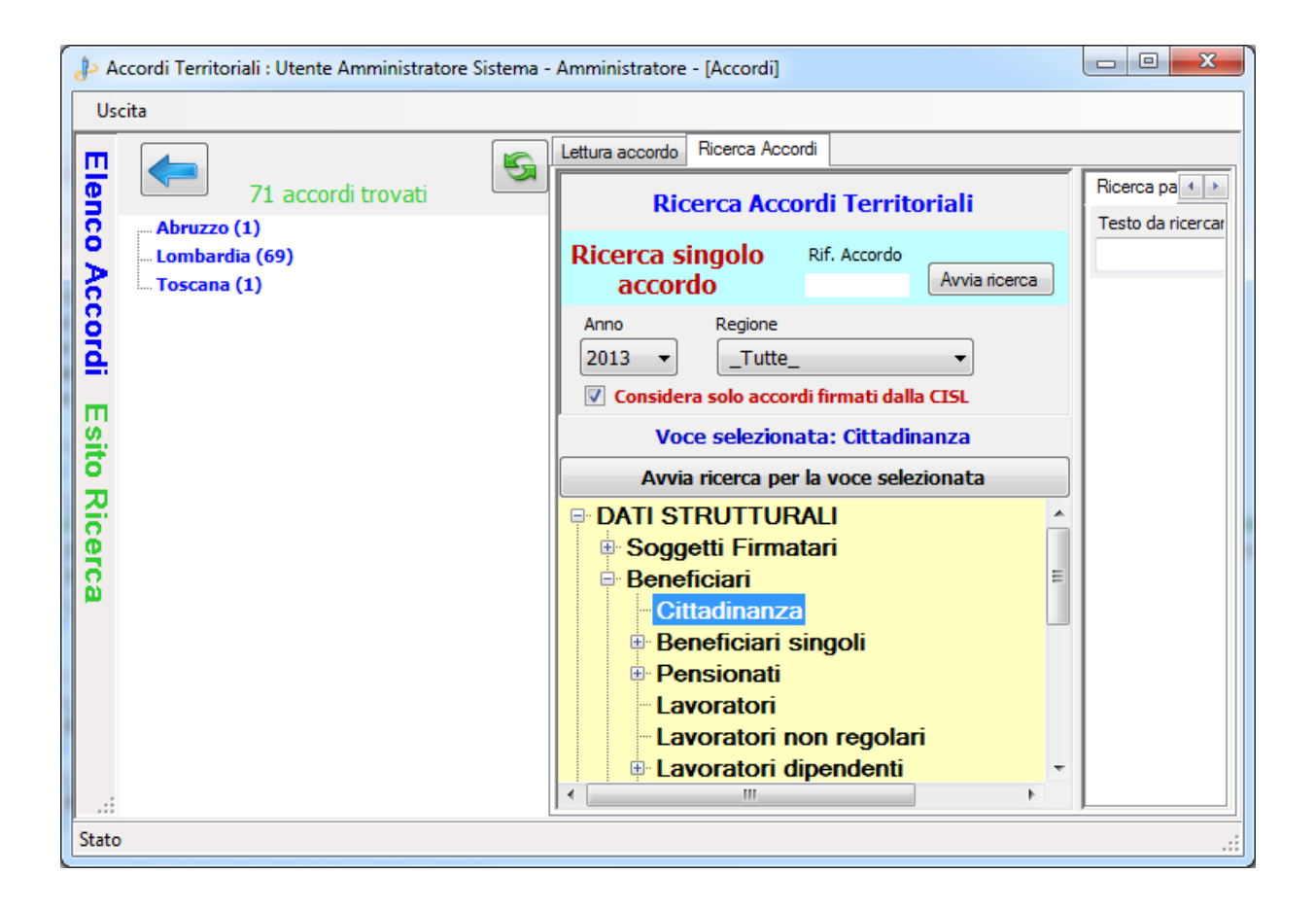

Il numero di accordi firmati solo dalla CISL è un sotto insieme della ricerca precedente.

Dall'elenco di sinistra si può selezionare un accordo che conterrà la voce di classificazione ricercata.

### Ricerca delle parole presenti nei testi

Questa modalità di ricerca consente di trovare parole e/o frasi memorizzate durante la classificazione degli accordi.

Sono analizzati tutti i testi estratti dagli accordi che i referenti hanno memorizzato durante la classificazione di ogni singolo accordo.

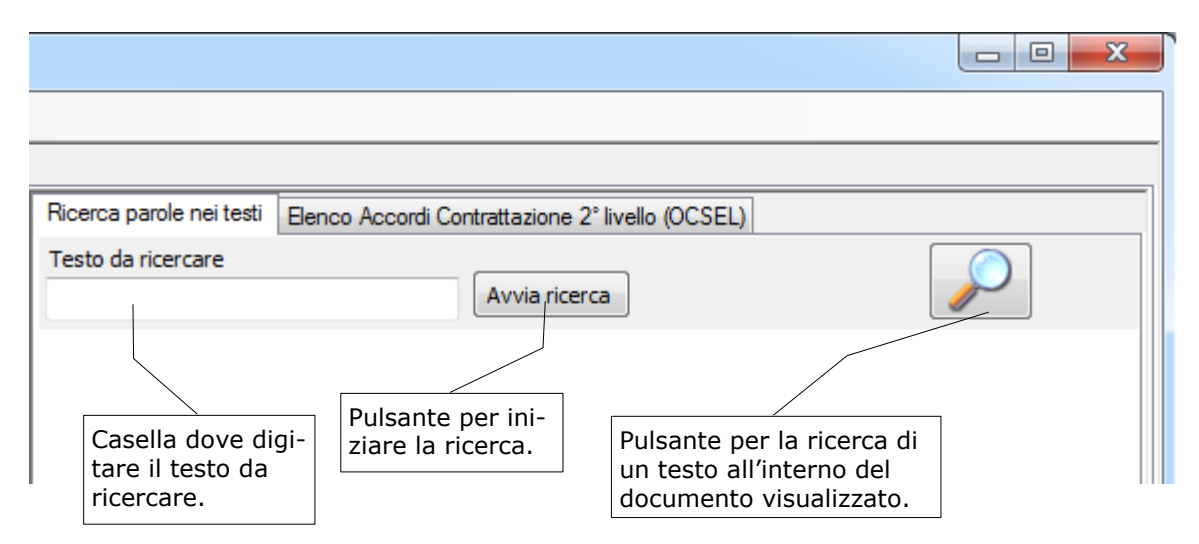

La prima volta che si effettua la ricerca è necessario aspettare che vengano letti i dati dal DataBase.

#### Esempio di ricerca testuale

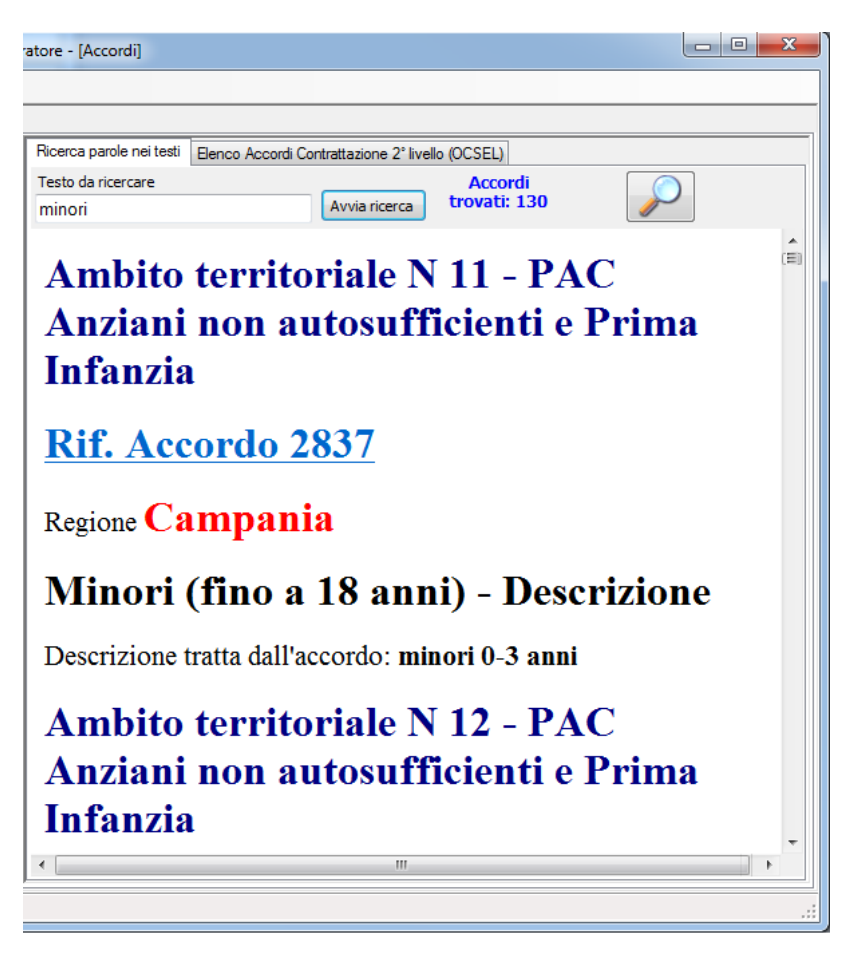

Nell'esempio si ricerca il testo *minori* contenuto all'interno dei testi estratti dagli accordi.

Il documento prodotto elenca gli accordi e la porzione di classificazione che contiene la parola *minori* ricercata.

Anche in questa situazione, come in *Visualizzazione del testo tratto dall'accordo*, sono presenti tutte le funzionalità esposte in precedenza attivabili cliccando con il tasto destro del mouse.

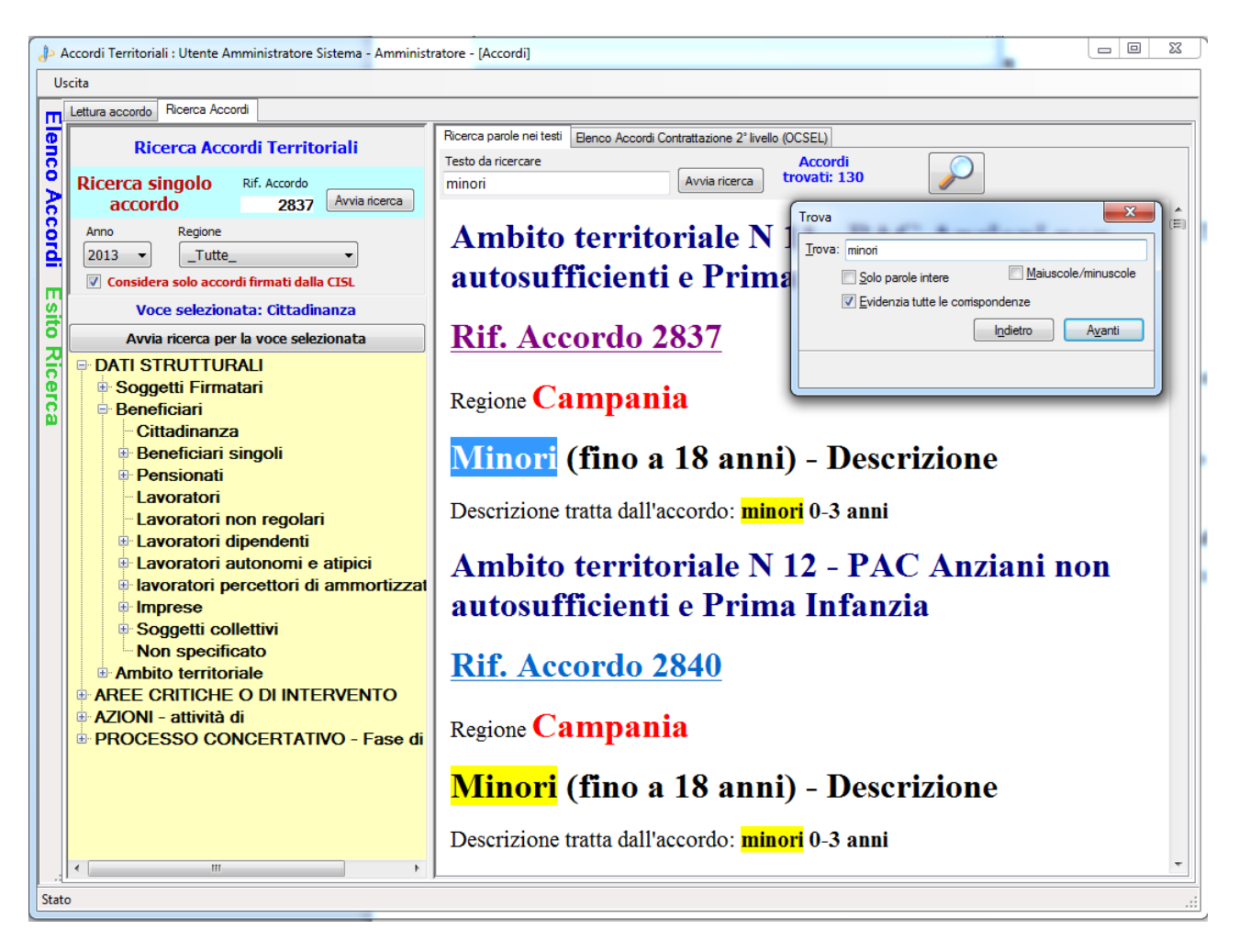

È possibile stampare l'elenco degli accordi trovati cliccando con il tasto destro del mouse e selezionando stampa o anteprima di stampa.

Selezionando anteprima di stampa si ha

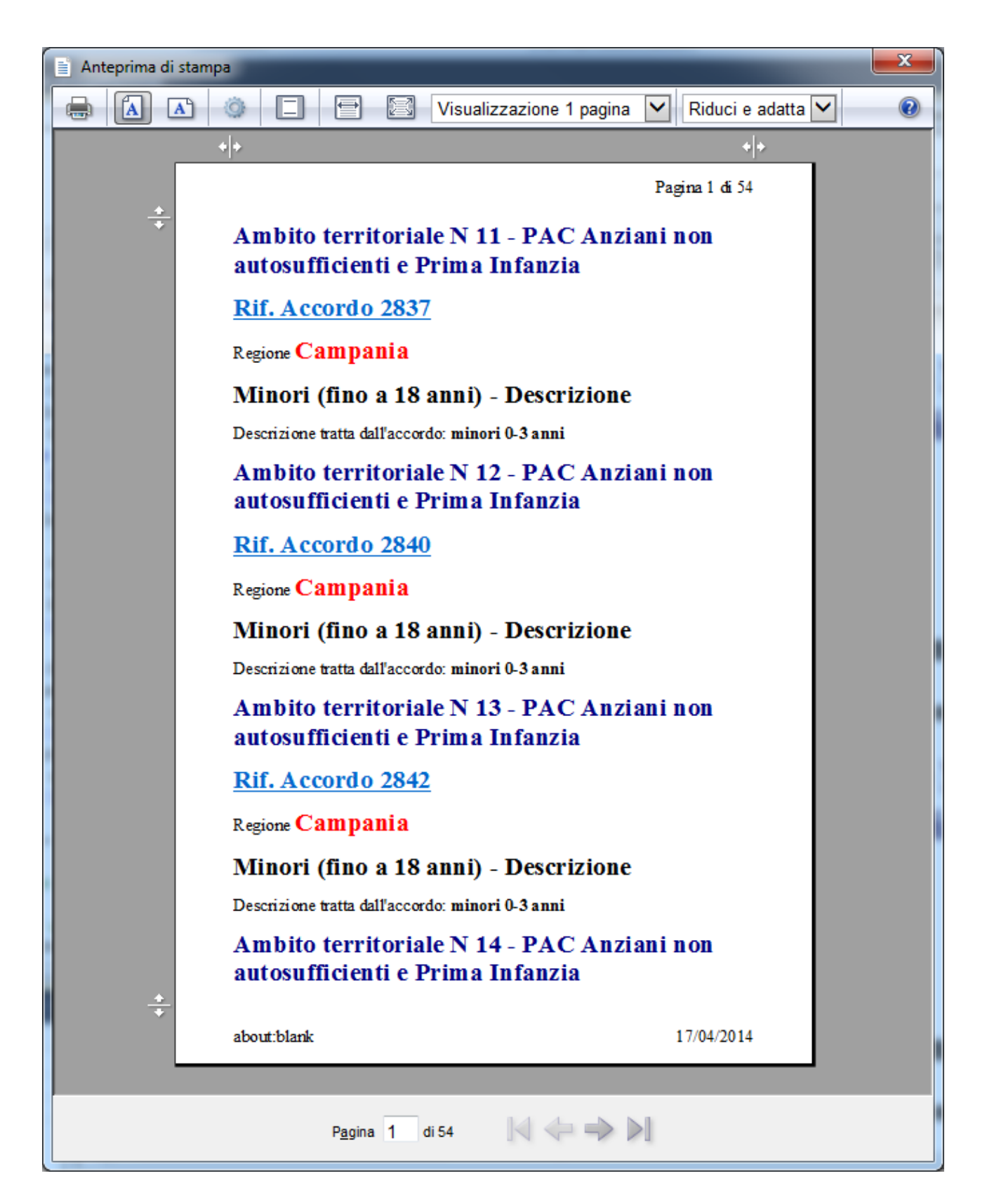

### Elenco accordi contrattazione 2º livello (OCSEL)

In questo pannello sono disponibili gli accordi presenti nell'Osservatorio sulla Contrattazione di Secondo Livello (OCSEL).

Gli accordi che possono essere visualizzati in questo contesto sono solo quelli che hanno un interessa all'ambito sociale.

I pulsanti disponibili, per la visualizzazione, sono

| ra | atore - [Accordi]                                      |                                                                               |        |
|----|--------------------------------------------------------|-------------------------------------------------------------------------------|--------|
|    |                                                        |                                                                               |        |
|    | Ricerca parole nei testi Elenco Accordi (              | Contrattazione 2° livello (OCSEL)                                             |        |
|    |                                                        | Avvia ricerca                                                                 |        |
|    | Pulsante per la ricerca dei<br>dati presenti in OCSEL. | Pulsante per la ricerca di un testo<br>all'interno del documento visualizzato | <br>). |

I dati visualizzati (cliccando sul pulsante **Avvia Ricerca**) dipendono dalla selezione dell'anno e della regione.

Ad esempio la visualizzazione per l'anno 2013 riporta la seguente situazione

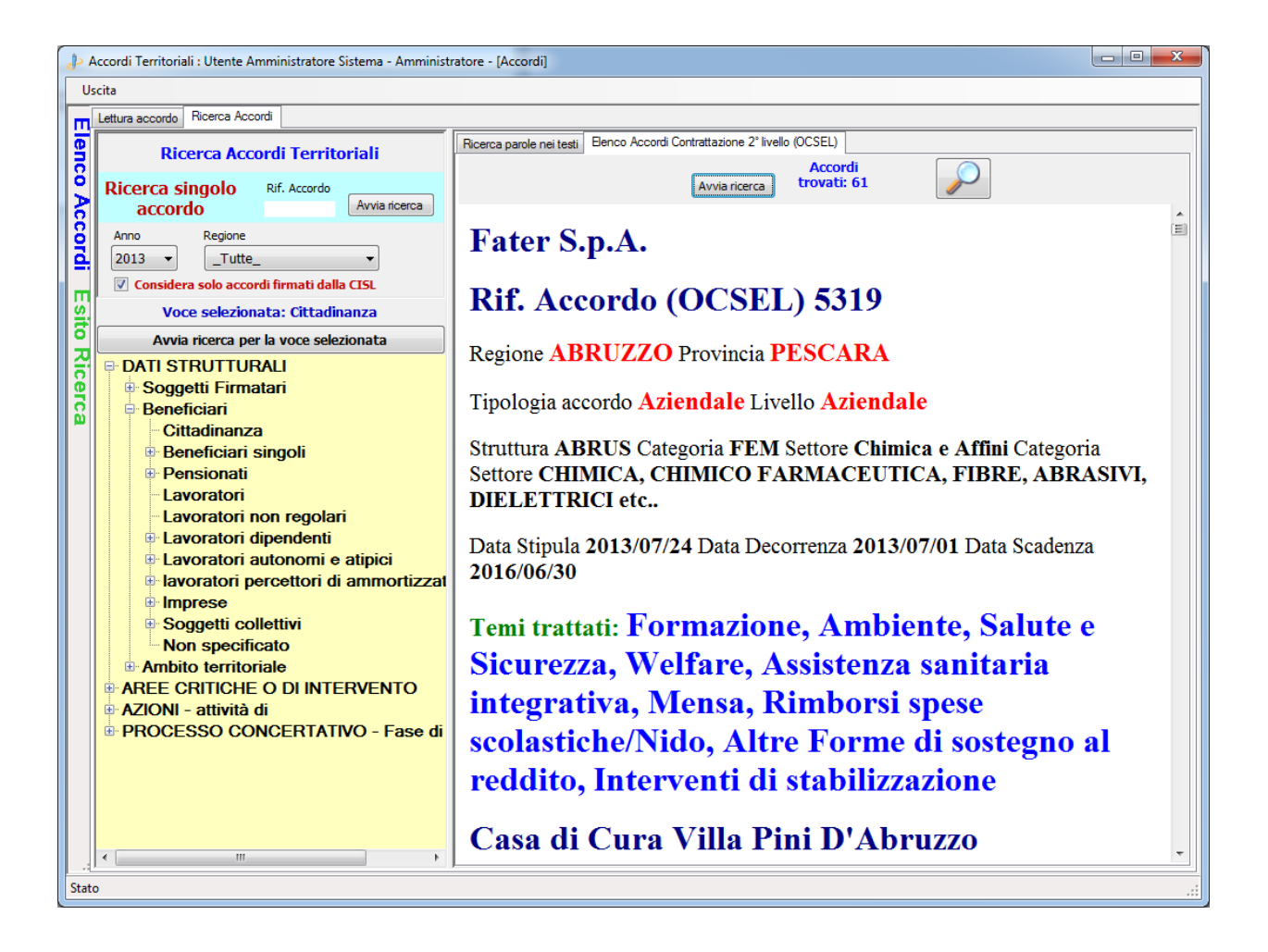

Cliccando con il pulsante destro del mouse all'interno del documento viene visualizzato un menu che consente di svolgere diverse operazioni come ad esempio la stampa del documento prodotto a video.

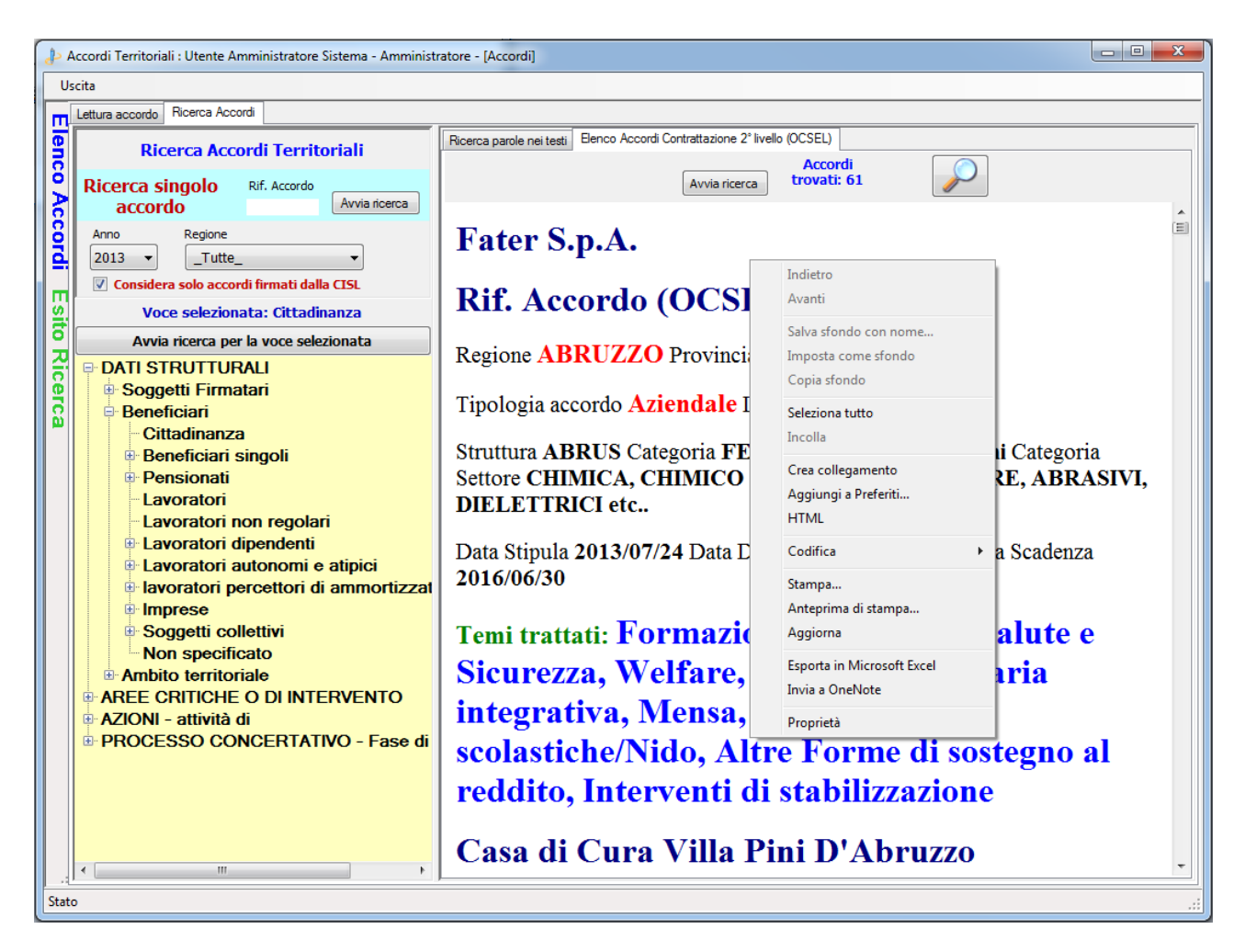

Analoghe funzionalità sono disponibili sulla selezione di una parte del testo

Ad esempio selezionando il testo relativo al primo accordo e cliccando con il tasto destro del mouse si ha il seguente menu

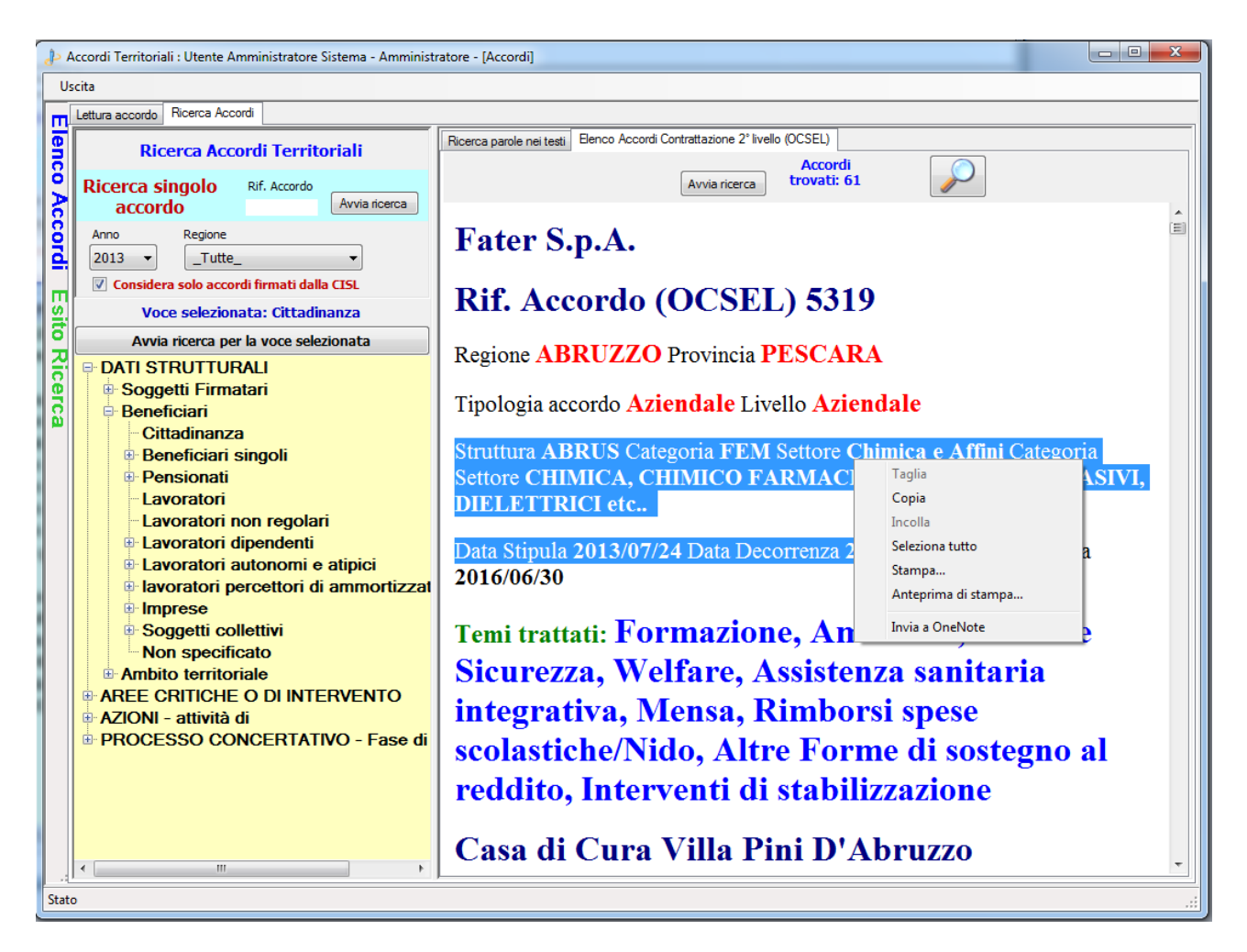

Il pulsante con la lente consente la ricerca testuale all'interno del documento visualizzato, ad esempio ricercando la parola formazione si ha la seguente situazione

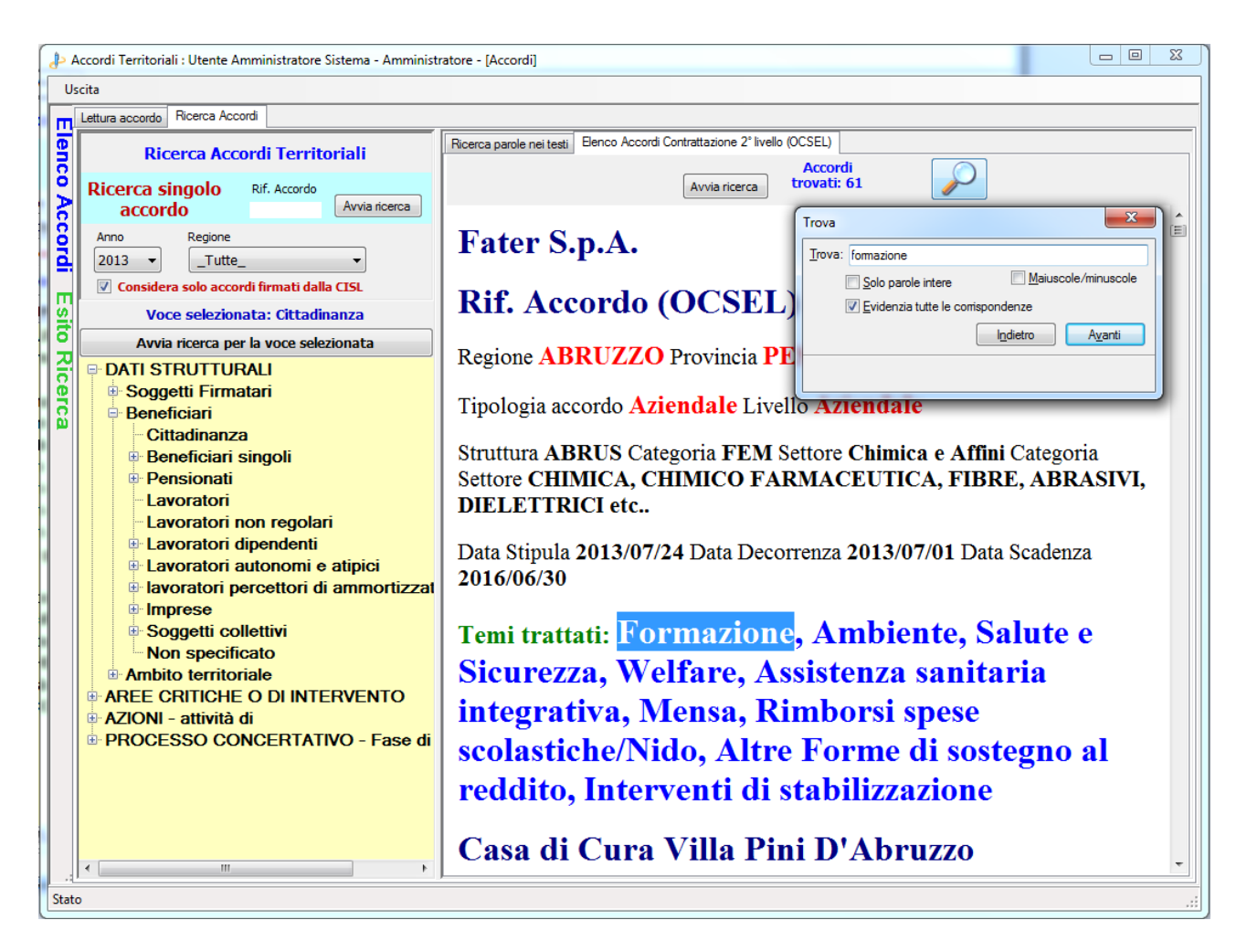

Dove vengono evidenziate, all'interno del testo, tutte le occorrenze della parola digitata nella casella *Trova*, nel caso dell'esempio si cerca la parola formazione.